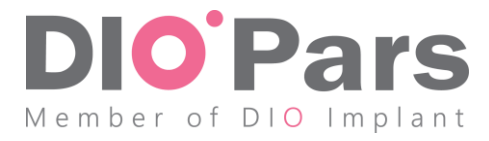

## نحوه ورود و آپلود فایل های رادیولوژی در

## سامانه جامع مدیریت دیونوی شرکت دایوپارس

## پس از تهیه فایل CBCT به ترتیب موارد زیر را انجام دهید: